Application Note June 2, 2006

Intel<sup>®</sup> System Management Software

# **Resolving IPMI Driver Conflicts in**

## Windows Server 2003 R2

### Problem

The Microsoft\* IPMI driver and the Intel IPMI driver should not be loaded at the same time. If both drivers are installed, a resource contention in communication to the BMC will occur and will result in unreliable operation.

By default, installing Microsoft Windows\* Server 2003 R2 will not install the "Hardware Management" component. This Windows component consists of the WS-Man Service, an IPMI WMI provider, and the Microsoft IPMI driver.

Installing Intel® System Management Software will install the Intel IPMI driver. A conflict will then occur if the optional Windows Hardware Management component is also installed.

### **Solution**

Do not install the Hardware Management component, or, if already added, uninstall the Microsoft IPMI driver.

### Steps to Uninstall the Microsoft IPMI Driver

Use one of the following methods to uninstall the Microsoft IPMI driver:

- Uninstall the Hardware Management component
- Uninstall the Microsoft IPMI driver from the Windows Device Manager
- Uninstall the Microsoft IPMI driver from the command line

# Method 1: Remove the Microsoft IPMI driver by uninstalling/removing the Hardware Management component.

To uninstall the Hardware Management component (including the Microsoft IPMI driver), perform the following steps (see Figure 1):

- 1. Click **Start**, and then click **Control Panel**. The **Control Panel** window appears.
- 2. Double-click **Add or Remove Programs.** The **Add or Remove Programs** window appears.
- 3. Click Add/Remove Windows Components. The Windows Components Wizard window appears.
- 4. Under Components click to highlight Management and Monitoring Tools.
- Click the **Details** button. The **Management and Monitoring Tools** window appears.
- 6. Click the check box to uncheck Hardware Management.
- Click the OK button. The Management and Monitoring Tools window disappears.
  Click the Next button.
- Hardware Management is uninstalled.
- 9. Click the **Finish** button.

| 1anagement and Monitoring Tools                                                                                                    |                                                               | ×                     |
|----------------------------------------------------------------------------------------------------|---------------------------------------------------------------|-----------------------|
| To add or remove a component, click the check b<br>of the component will be installed. To see what's in<br>Subcomponents of Management and Monitoring T | ox. A shaded box means that<br>included in a component, click | only part<br>Details. |
| Connection Manager Administration Kit                                                                                                    | 1.1                                                           | MB 🔺                  |
| Connection Point Services                                                                                                    | 0.2                                                           | 2 MB                  |
| 🔲 📅 File Server Management                                                                                                    | 0.0                                                           | ) МВ                  |
| 🔲 💷 Hardware Management                                                                                                    | 1,4                                                           | 4 MB                  |
| 🗆 📇 Network Monitor Tools                                                                                                    | 2.2                                                           | 2 MB                  |
| 🔲 🧾 Print Management Console Component                                                                                                    | 1.4                                                           | 1 MB                  |
| 🗹 📃 Simple Network Management Protocol                                                                                                    | 0.8                                                           | змв 🗾                 |
| Description: Includes tools for Hardware Manag                                                                                                    | ement                                                         |                       |
| Total disk space required: 4.3 MB                                                                                                    | De                                                            | etails                |
| Space available on disk: 3552.2 MB                                                                                                    |                                                               |                       |
|                                                                                                    | ОК С                                                          | ancel                 |

Figure 1 - Uninstall/Remove the Hardware Management Component

#### Method 2: Remove the Microsoft IPMI driver from the Windows Device Manager

To remove the Microsoft IPMI driver, perform the following steps (see Figure 2):

- 1. Click **Start**, and then click **Control Panel**. The **Control Panel** window appears.
- 2. Double-click **Administrative Tools.** The **Administrative** window appears.
- 3. Double-click **Computer Management.** The **Computer Management** window appears.
- 4. Under **System Tools** click to highlight **Device Manager**. Systems devices appear on the right pane.
- 5. Right-click Microsoft Generic IPMI Compliant Device under System Devices in Device Manager, and then click Uninstall.

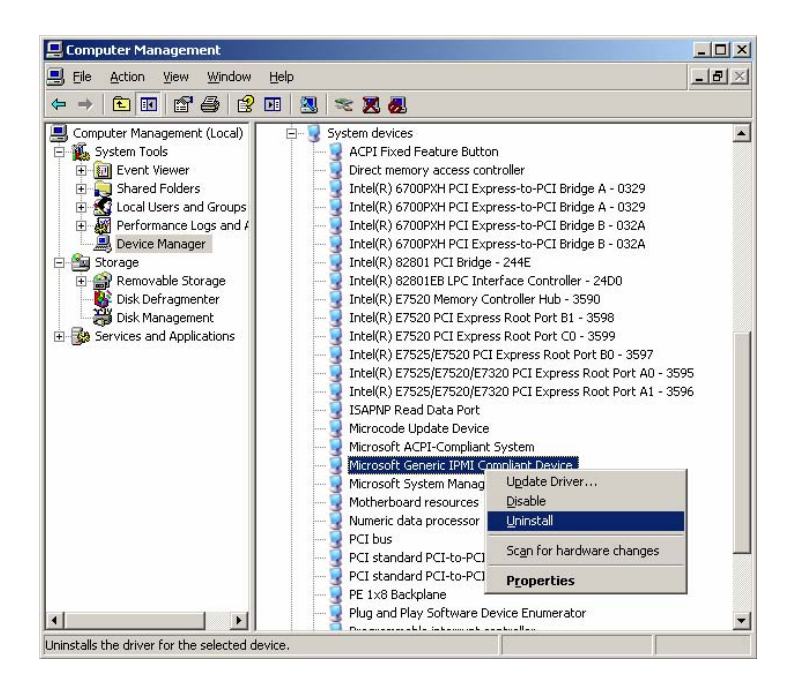

Figure 2 - Remove the Microsoft's IPMI driver from the Device Manager

# Method 3: Remove the Microsoft IPMI driver by executing a command from the command prompt.

To remove the Microsoft IPMI driver from the command line, perform the following steps (see Figure 3):

- 1. Click the **Start** button, point to **All Programs**, **Accessories**, and then click **Command Prompt**. The **Command Prompt** window appears.
- 2. At the prompt, type: Rundll32 ipmisetp.dll, RemoveTheDevice.
- 3. Press <Enter>.

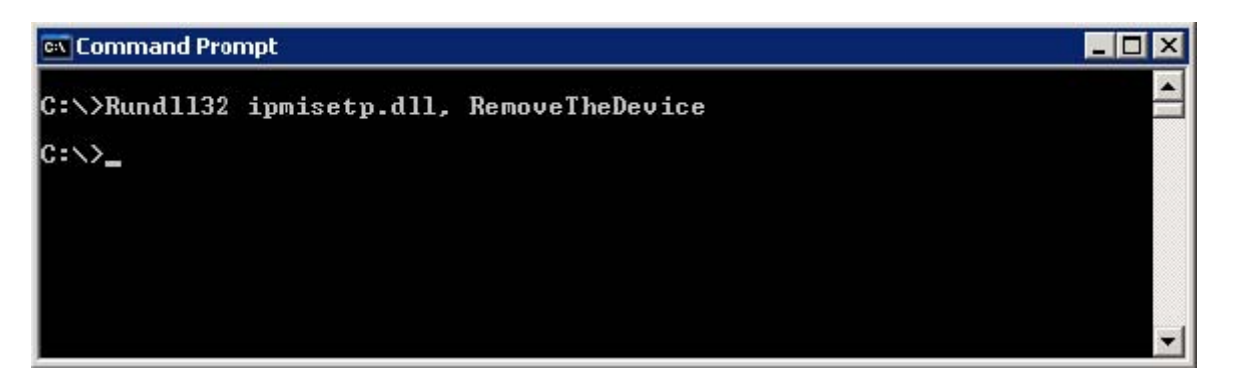

Figure 3 - Remove the Microsoft's IPMI Driver from the Command Prompt

Intel is a trademark or registered trademark of Intel Corporation or its subsidiaries in the United States and other countries.

\*Other names and brands may be claimed as the property of others. Copyright © 2006, Intel Corporation